## 济南市公共资源交易"零跑腿"事项清单

| 序号 | 事项<br>类别 | 事项名称        | 事项说明                                      | 办理系统                                  |
|----|----------|-------------|-------------------------------------------|---------------------------------------|
| 1  |          | 招标代理委托合同    | 代理机构在线填写招标代理与招标人签订的合同内容,并生成带水<br>印招标代理合同。 |                                       |
| 2  |          | 招标计划        | 项目登记前代理机构在线发布招标计划。                        |                                       |
| 3  |          | 项目登记        | 代理机构提供立项批文、核准文件、等材料,在线填写项目信息,<br>办理项目登记。  |                                       |
| 4  |          | 招标文件预公示     | 代理机构在招标文件发布3日前,对外发布招标文件预公示。               |                                       |
| 5  | 建设一      | 场地预约及变更     | 代理机构预约或变更交易项目资格预审时间及地点、开评标时间及<br>开标地点。    |                                       |
| 6  | 1<br>程   | 招标公告发布      | 代理机构发布招标公告信息。                             | 济南公共资源由子交易平台-建设工程交                    |
| 7  | 类(       | 资格预审文件      | 代理机构发布资格预审文件,潜在投标人可以在线获取预审文件。             | ///////////////////////////////////// |
| 8  | 福莱       | 预审质疑及答疑     | 投标人可以在线提出预审文件的质疑,代理机构在线答疑。                | /index)                               |
| 9  | 系统       | 专家抽取在线申请    | 代理机构在开标前(包括预审开标)在线提交专家抽取申请。               |                                       |
| 10 | )        | 资格预审开评标     | 代理机构和投标人通过系统不见面在线开标。                      |                                       |
| 11 |          | 资格预审结果公示    | 预审评标结束后,代理机构发布资格预审结果公示。                   |                                       |
| 12 |          | 招标文件        | 代理机构在线发布招标文件。                             |                                       |
| 13 |          | 质疑及答疑       | 投标人对招标文件有疑问,可以在线提出,代理机构在线进行回复。            |                                       |
| 14 |          | 发布招标文件澄清与修改 | 代理机构在线编辑及提交业主签章、监督部门备案后,在线发布。             |                                       |

| 序号 | 事项<br>类别 | 事项名称          | 事项说明                                                                                                    | 办理系统                                                 |
|----|----------|---------------|----------------------------------------------------------------------------------------------------|------------------------------------------------------|
| 15 |          | 招标文件获取与投标文件提交 | 投标人免费在线获取招标文件,使用标书制作工具完成电子投标文件制作后上传提交。                                                                                                    |                                                      |
| 16 |          | 投标保证金缴纳查询     | 代理机构在保证金缴纳时间截至后可以在线查看保证金缴纳信息。                                                                                                    |                                                      |
| 17 |          | 在线开标          | 投标人通过交易系统在线不见面开标。                                                                                                    |                                                      |
| 18 |          | 中标候选人公示       | 代理机构在线编辑和发布中标候选人公示。                                                                                                    |                                                      |
| 19 | 建        | 在线提出异议及答复     | 投标人对资格预审文件、招标文件、开标过程、资格预审结果、评<br>标结果有异议的,可在线提出,代理机构在线答复。                                                                                      |                                                      |
| 20 | 以工程      | 中标结果公示        | 中标候选人公示期满后无异议,代理机构在线发布项目中标结果公示。                                                                                                    | 济南公共资源电子交易平台-建设工程交                                   |
| 21 | 类<br>( 福 | 中标通知书发放       | 代理机构在线编辑及提交生成中标通知书,招标人在线中标通知书 签章,中标人登录系统在线接收。                                                                                                 | 易系统<br>(http://202.110.200.94:10022/login<br>/index) |
| 22 | 莱系       | 合同公示          | 中标人和招标人在线上传签订合同,发布合同公示。                                                                                                    | / mdex /                                             |
| 23 | 统)       | 合同履约及变更       | 中标人在线生成合同履约及变更信息。                                                                                                    |                                                      |
| 24 |          | 在线投诉          | 投标企业可以通过系统提交投诉申请。                                                                                                    |                                                      |
| 25 |          | 投标保证金退还       | <ol> <li>1. 中标候选人公示发布后系统自动推送退还非中标候选人的投标保证金指令;</li> <li>2. 中标结果发布后,系统自动推送退还中标候选人的投标保证金指令;</li> <li>3. 中标人上传合同后,系统自动推送退还中标单位投标保证金指令。</li> </ol> |                                                      |
| 26 |          | 电子档案          | 代理机构在线一键归档项目档案。                                                                                                    |                                                      |

| 序号 | 事项<br>类别    | 事项名称                | 事项说明                                             | 办理系统                                                        |
|----|-------------|---------------------|--------------------------------------------------|-------------------------------------------------------------|
| 27 | 建设          | 信息更正在线办理            | 代理机构通过系统在线编辑并提交交易信息更正申请。                         | "今十八儿汝证上之之日五八 井川十日上                                         |
| 28 | 系统)         | 授权委托书在线提交           | 代理机构通过系统在线编辑并提交专家抽取授权委托书、招标人授<br>权委托书、招标代理授权委托书。 | 济南公共资源电子交易半台-建设工程交易系统<br>(http://202.110.200.94:10022/login |
| 29 | (<br>福莱     | 复审申请在线办理            | 代理机构通过系统在线编辑并提交项目复审申请。                           | /index)                                                     |
| 30 |             | 项目登记                | 代理机构提供立项批文、核准文件、招标委托代理合同等材料,在<br>线填写项目信息,办理项目登记。 |                                                             |
| 31 |             | 场地预约及变更             | 代理机构预约或变更交易项目开评标时间及开标地点。                         |                                                             |
| 32 |             | 招标公告(资审公告)发布        | 代理机构发布招标项目信息,含招标公告、招标文件、答疑文件等。                   |                                                             |
| 33 | 建<br>设<br>工 | 资审文件预公示             | 代理机构提前3天发布资审文件,进行公示,收集意见。                        |                                                             |
| 34 | 程类          | 发布资审文件              | 代理机构在线编辑制作资审文件,在线发布。                             | 济南公共资源电子交易平台                                                |
| 35 | (新<br>点)    | 资审文件获取与资审申请文件提<br>交 | 投标人免费在线获取资审文件,使用标书制作工具完成电子资审申<br>请文件制作后上传提交。     | (http://jnggzy.jinan.gov.cn/)                               |
| 36 | 系统)         | 资格审查专家抽取在线申请        | 代理机构在线提交专家抽取申请,经同级行政主管部门审核后,推<br>送到省综合专家库抽取管理系统。 |                                                             |
| 37 |             | 资审结果通知书发放           | 代理机构在线签发资审结果通知书,投标人登录系统在线接收。                     |                                                             |
| 38 |             | 招标文件预公示             | 代理机构提前3天发布招标文件,进行公示,收集意见。                        |                                                             |
| 39 |             | 发布招标文件              | 代理机构在线编辑制作招标文件,在线发布。                             |                                                             |

| 序号 | 事项<br>类别    | 事项名称          | 事项说明                                                                                      | 办理系统                         |
|----|-------------|---------------|-------------------------------------------------------------------------------------------|------------------------------|
| 40 |             | 质疑及答疑         | 投标人对招标文件(资审文件)有疑问,可以在线提出,代理机构<br>在线进行回复。                                                  |                              |
| 41 |             | 发布招标文件澄清与修改   | 代理机构在线编辑及提交业主签章、监督部门备案后,在线发布。                                                             |                              |
| 42 |             | 招标文件获取与投标文件提交 | 投标人免费在线获取招标文件,使用标书制作工具完成电子投标文件制作后上传提交。                                                    |                              |
| 43 |             | 评标专家抽取在线申请    | 代理机构在线提交专家抽取申请,经同级行政主管部门审核后,推<br>送到省综合专家库抽取管理系统。                                          |                              |
| 44 | 建           | 缴纳投标保证金       | 投标人通过资金管理系统线上缴纳保证金,可以选择银行转账、电<br>子保函、纸质保函三种交纳方式,电子保函线上办理自动生成保<br>单,纸质保函将线下办理的保函上传至资金管理系统。 |                              |
| 45 | 设工          | 在线开标          | 投标人通过不见面开标大厅在线参加开标。                                                                       | 这五八开次酒中乙六月亚〇                 |
| 46 | 上<br>程<br>类 | 评标澄清          | 投标人对评审委员会在评审过程中提出的问题或事项在会员系统进<br>行澄清回复。                                                   |                              |
| 47 | (<br>新      | 评标专家费用支付      | 代理机构通过专家费支付系统在线结算支付费用                                                                     | http://jnggzy.jinan.gov.cn/) |
| 48 | 点系体         | 中标候选人公示       | 代理机构在线编辑及提交业主签章、监督部门备案后,在线发布中<br>标候选人公示。                                                  |                              |
| 49 | 災 し         | 在线提出异议及答复     | 投标人对资格预审文件、招标文件、开标过程、资格预审结果、评<br>标结果有异议的,可在线提出,代理机构在线答复。                                  |                              |
| 50 |             | 中标结果公示        | 中标候选人公示期满后无异议,招标代理机构在线发布项目中标结<br>果公示。                                                     |                              |
| 51 |             | 中标通知书发放       | 招标人在线签发中标通知书及结果通知书,中标人登录系统在线接收。                                                           |                              |
| 52 |             | 投标保证金退还       | 1、未中标单位的保证金,代理机构在发中标公示7个工作日内从资<br>金管理系统操作将保证金退还给投标单位;                                     |                              |
| 02 |             |               | 2、中标单位保证金,代理机构在签订合同并上传之后从资金管理<br>系统操作将保证金退还给中标单位;                                         |                              |
| 53 |             | 合同公示          | 招标人及中标人在线上签订合同,发布合同公示。                                                                    |                              |

| 序号 | 事项<br>类别 | 事项名称          | 事项说明                                             | 办理系统                                                          |
|----|----------|---------------|--------------------------------------------------|---------------------------------------------------------------|
| 54 |          | 项目信息获取        | 通过省财政项目编号获取项目信息。                                 |                                                               |
| 55 |          | 场地预约及变更       | 采购人及其代理机构预约或变更交易项目开评标时间及开标地点。                    |                                                               |
| 56 |          | 采购公告发布        | 采购人及其代理机构发布项目采购公告(含采购文件),采购公告<br>或文件需要变更的发出更正公告。 |                                                               |
| 57 |          | 采购文件获取与响应文件提交 | 供应商免费在线获取采购文件,使用标书制作工具完成电子响应文<br>件制作后上传提交。       |                                                               |
| 58 | 政        | 在线开标          | 供应商通过不见面开标大厅在线开标。                                | 济南公共资源电子交易平台-政府采购交                                            |
| 59 | 府采购      | 最终(多轮)报价      | 供应商在磋商、谈判及单一来源采购评审中,对采购项目进行最终<br>报价。             | 勿示沉<br>http://124.128.84.51:10001/flyWorkF<br>low/Login/Index |
| 60 | 类        | 中标(成交)结果公示    | 采购人及其代理机构发布项目中标(成交)结果。                           |                                                               |
| 61 |          | 电子档案          | 代理机构在线一键归档项目档案。                                  |                                                               |
| 62 |          | 信息更正在线办理      | 代理机构通过系统在线编辑并提交交易信息更正申请。                         |                                                               |
| 63 |          | 授权委托书在线提交     | 代理机构通过系统在线编辑并提交专家抽取授权委托书、招标人授<br>权委托书、招标代理授权委托书。 |                                                               |
| 64 |          | 复审申请在线办理      | 代理机构通过系统在线编辑并提交项目复审申请。                           |                                                               |

| 序号 | 事项<br>类别 | 事项名称       | 事项说明                                       | 办理系统                          |
|----|----------|------------|--------------------------------------------|-------------------------------|
| 65 |          | 进场登记       | 拍卖机构在线登记交易标的信息,上传标的相关评估及出让材料。<br>监管机构在线审核。 |                               |
| 66 |          | 场地预约       | 拍卖机构在线预约交易场所。                              |                               |
| 67 |          | 发布项目公告     | 拍卖机构在线编辑及提交监管审核,发布项目公告。                    |                               |
| 68 |          | 发布交易公告     | 拍卖机构在线编辑及提交监管审核,发布交易公告。                    |                               |
| 69 | 产权       | 网上报名       | 竞买人登录网上报名系统,填写报名基本资料。                      | 济南公共资源电子交易平台                  |
| 70 | 文易类      | 报名审核       | 拍卖机构审核报名资料及保证金缴纳情况,在线审核竞买人的竞买<br>资格。       | (http://jnggzy.jinan.gov.cn/) |
| 71 |          | 设定竞价规则     | 拍卖机构在线设定竞价规则。                              |                               |
| 72 |          | 网上竞价       | 竞买人登录网上竞价系统,在规定时间内参与在线竞价。                  |                               |
| 73 |          | 成交确认       | 系统自动生成成交确认书,拍卖机构、资产处置人在线签章确认。              |                               |
| 74 |          | 发布产权成交结果公示 | 拍卖机构在线编辑及提交中心审核,发布公示。                      |                               |

| 序号 | 事项<br>类别 | 事项名称       | 事项说明                                       | 办理系统                          |
|----|----------|------------|--------------------------------------------|-------------------------------|
| 75 |          | 进场登记       | 拍卖机构在线登记交易标的信息,上传标的相关评估及出让材料。<br>监管机构在线审核。 |                               |
| 76 |          | 场地预约       | 拍卖机构在线预约交易场所。                              |                               |
| 77 |          | 发布项目公告     | 拍卖机构在线编辑及提交监管审核,发布项目公告。                    |                               |
| 78 |          | 发布交易公告     | 拍卖机构在线编辑及提交监管审核,发布交易公告。                    |                               |
| 79 | 农村产权     | 网上报名       | 竞买人登录网上报名系统,填写报名基本资料。                      | 济南公共资源电子交易平台                  |
| 80 | <b></b>  | 报名审核       | 拍卖机构审核报名资料及保证金缴纳情况,在线审核竞买人的竞买<br>资格。       | (http://jnggzy.jinan.gov.cn/) |
| 81 |          | 设定竞价规则     | 拍卖机构在线设定竞价规则。                              |                               |
| 82 |          | 网上竞价       | 竞买人登录网上竞价系统,在规定时间内参与在线竞价。                  |                               |
| 83 |          | 成交确认       | 系统自动生成成交确认书,拍卖机构、资产处置人在线签章确认。              |                               |
| 84 |          | 发布产权成交结果公示 | 拍卖机构在线编辑及提交中心审核,发布公示。                      |                               |

| 序号 | 事项<br>类别 | 事项名称       | 事项说明                                       | 办理系统                          |
|----|----------|------------|--------------------------------------------|-------------------------------|
| 85 |          | 进场登记       | 拍卖机构在线登记交易标的信息,上传标的相关评估及出让材料。<br>监管机构在线审核。 |                               |
| 86 |          | 场地预约       | 拍卖机构在线预约交易场所。                              |                               |
| 87 |          | 发布项目公告     | 拍卖机构在线编辑及提交监管审核,发布项目公告。                    |                               |
| 88 |          | 发布交易公告     | 拍卖机构在线编辑及提交监管审核,发布交易公告。                    |                               |
| 89 | 水权交      | 网上报名       | 竞买人登录网上报名系统,填写报名基本资料。                      | 济南公共资源电子交易平台                  |
| 90 | 父易类      | 报名审核       | 拍卖机构审核报名资料及保证金缴纳情况,在线审核竞买人的竞买<br>资格。       | (http://jnggzy.jinan.gov.cn/) |
| 91 |          | 设定竞价规则     | 拍卖机构在线设定竞价规则。                              |                               |
| 92 |          | 网上竞价       | 竞买人登录网上竞价系统,在规定时间内参与在线竞价。                  |                               |
| 93 |          | 成交确认       | 系统自动生成成交确认书,拍卖机构、资产处置人在线签章确认。              |                               |
| 94 |          | 发布产权成交结果公示 | 拍卖机构在线编辑及提交中心审核,发布公示。                      |                               |

| 序号  | 事项<br>类别   | 事项名称          | 事项说明                                             | 办理系统                                                              |
|-----|------------|---------------|--------------------------------------------------|-------------------------------------------------------------------|
| 95  |            | 项目登记          | 代理机构提供立项批文、核准文件、等材料,在线填写项目信息,<br>办理项目登记。         |                                                                   |
| 96  |            | 场地预约及变更       | 采购人及其代理机构预约或变更交易项目开评标时间及开标地点。                    |                                                                   |
| 97  |            | 采购公告发布        | 采购人及其代理机构发布项目采购公告(含采购文件),采购公告<br>或文件需要变更的发出更正公告。 |                                                                   |
| 98  |            | 采购文件获取与响应文件提交 | 供应商免费在线获取采购文件,使用标书制作工具完成电子响应文<br>件制作后上传提交。       |                                                                   |
| 99  | <b>ک</b> ھ | 在线开标          | 供应商通过不见面开标大厅在线开标。                                | 济南公共资源电子交易平台-通用项目交                                                |
| 100 | 通用项目       | 最终(多轮)报价      | 供应商在磋商、谈判及单一来源采购评审中,对采购项目进行最终<br>报价。             | 勿示坑<br>(http://124.128.84.51:10001/flyWor<br>kFlow/Login/tyindex) |
| 101 | П          | 中标(成交)结果公示    | 采购人及其代理机构发布项目中标(成交)结果。                           |                                                                   |
| 102 |            | 电子档案          | 代理机构在线一键归档项目档案。                                  |                                                                   |
| 103 |            | 信息更正在线办理      | 代理机构通过系统在线编辑并提交交易信息更正申请。                         |                                                                   |
| 104 |            | 授权委托书在线提交     | 代理机构通过系统在线编辑并提交专家抽取授权委托书、招标人授<br>权委托书、招标代理授权委托书。 |                                                                   |
| 105 |            | 复审申请在线办理      | 代理机构通过系统在线编辑并提交项目复审申请。                           |                                                                   |

| 序号  | 事项<br>类别    | 事项名称         | 事项说明                                      | 办理系统                                                                                                    |
|-----|-------------|--------------|-------------------------------------------|----------------------------------------------------------------------------------------------------|
| 106 |             | 绩效评估场所申请     | 绩效评估工作人员可以通过监督系统在线申请场所使用。                 | 济南公共资源电子交易平台-监督系统<br>(http://202.110.200.94:10006/Pages<br>/Login/SSOLoginJN.aspx?backur1=13&a<br>ppid=104) |
| 107 |             | 领取中标通知书      | 交易主体通过中心网站领取或查询中标通知书                      | 市交易中心门户网站<br>(http://jnggzy.jinan.gov.cn/)                                                                  |
| 108 |             | 交易主体信息登记     | 交易主体自主登记其人员信息、业绩等。                        | 济南公共资源电子交易平台-服务系统<br>(http://jnggzy.jinan.gov.cn/jnggzy<br>ztb/new_flogin/login.do)                         |
| 109 | <i>ui</i> 2 | 在线发放评标项目评标费用 | 代理机构在线预存评标费用,评标结束后,系统自动计算与发放费用。           | 专家费支付系统                                                                                                    |
| 110 | 坏合 事 项 *    | 异地远程评标项目评标费用 | 代理机构登录专家费支付系统,在线预存评标费用,评标结束后,计算与<br>发放费用。 | (http://124.128.84.52:10002/10g1n<br>)                                                                      |
| 111 | 矢           | 保证金金额修改      | 招标代理修改保证金金额。                              |                                                                                                    |
| 112 |             | 户名变更保证金无法退款  | 招标代理提供投标单位最新的退款账户。                        | 济南公共资源交易电子平台-资金管理系                                                                                          |
| 113 |             | 增加保证金缴纳方式    | 招标代理增加或修改投标单位的保证金缴纳方式                     | 近<br>(http://124.128.84.51:8889/G2/)                                                                        |
| 114 |             | 资金系统项目信息修改   | 招标代理修改资金系统项目的基本信息,如:招标人名称、招标人<br>社会信用代码等。 |                                                                                                    |

| 序号  | 事项<br>类别 | 事项名称     | 事项说明                                       | 办理系统                                                                            |
|-----|----------|----------|--------------------------------------------|---------------------------------------------------------------------------------|
| 115 |          | 交易工具软件下载 | 交易主体获取编制招标文件、投标文件的工具软件。                    |                                                                                 |
| 116 |          | 资料下载     | 交易主体获取参与交易活动所需的各类资料、文件、表单等参考示<br>范文本。      | 市交易中心门户网站<br>(http://jnggzy.jinan.gov.cn/)                                      |
| 117 | 综<br>合   | 查询交易项目信息 | 交易主体查询各类进场交易项目的招标(采购、出让) 公告、中标(成交)结果公告等信息。 |                                                                                 |
| 118 | 事项类      | 业务咨询     | 交易主体通过网站或电话咨询公共资源交易相关业务问题,获取回<br>复结果。      | 市交易中心门户网站QQ在线/咨询热线<br>(中心网站"服务指南"栏各部门联系<br>电话)                                  |
| 119 |          | 系统操作咨询   | 交易主体咨询电子交易系统、工具软件操作等问题。                    | 市交易中心门户网站咨询热线                                                                   |
| 120 |          | CA办理     | 用于办理CA证书                                   | 济南公共资源交易中心CA证书办理介绍<br>(http://124.128.84.51:9000/jnggzy/<br>jnggzyca/index.jsp) |